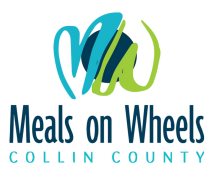

## **Kitchen Volunteer Scheduling**

- 1. Go to the listed URL to access shift openings: <a href="https://mowcc.mowscheduler.com/helpwanted/">https://mowcc.mowscheduler.com/helpwanted/</a>
- 2. Locate the "Kitchen" job group and select open shift. You will now be able to view all open shifts for the upcoming week. (You can also view next week's shifts by selecting the right-facing arrow on the right of the dates at the left-hand corner of the image.)

| Feb 6, 2022 - Feb 12, 2022                                                    | eek's open shifts. |                      |                      |                       |                         | Job Gr                       | oups All Jobs 👻      | Change View            |
|-------------------------------------------------------------------------------|--------------------|----------------------|----------------------|-----------------------|-------------------------|------------------------------|----------------------|------------------------|
| Job                                                                           |                    | Sunday<br>02/06/2022 | Monday<br>02/07/2022 | Tuesday<br>02/08/2022 | Wednesday<br>02/09/2022 | Thursday<br>02/10/2022       | Friday<br>02/11/2022 | Saturday<br>02/12/2022 |
| Allen                                                                         | 2 open shifts 🔮    |                      |                      |                       |                         |                              | 2                    |                        |
| McKinney                                                                      | 1 open shift O     |                      |                      |                       |                         | 1                            |                      |                        |
| Plano East                                                                    | 1 open shift O     |                      |                      |                       |                         |                              | 1                    |                        |
| Princeton                                                                     | 1 open shift O     |                      |                      |                       |                         |                              | 1                    |                        |
| Wylie                                                                         | 1 open shift O     |                      |                      |                       |                         |                              | 1                    |                        |
| Kitchen                                                                       | 4 open shifts 🗢    |                      |                      |                       | Si                      | 2<br>an up for this opening. | 2                    |                        |
| Bagging Prep - Preparing meal delivery bags for pick up by MOWCC drivers.     |                    |                      |                      |                       |                         | packer 💿                     | packer 💿             |                        |
| Kitchen Prep - Filling individual serving containers with items such as fremo | re                 |                      |                      |                       |                         | volunteer 💿                  | volunteer 💿          |                        |

Only Job Groups and Jobs that have open shifts this week are shown

3. Select Confirm to schedule yourself and receive confirmation to your email.

| Sign Up for Shift                                                                                                    | × |  |  |  |  |  |
|----------------------------------------------------------------------------------------------------|---|--|--|--|--|--|
| Confirm Selected Shift<br>Thanks for volunteering! Please check the details:                                                                                                    |   |  |  |  |  |  |
| 02/10/2022 ■ Kitchen Prep - Filling individual serving containers with items such as fresh vegetables, cereal, etc Listening to Meals on Wheels CC kitchen personnel for instructions. Cleaning the surrounding area and where food is prepared. ( volunteer ) |   |  |  |  |  |  |
| Cancel                                                                                                    |   |  |  |  |  |  |